# 省设协科技奖申报操作说明文档

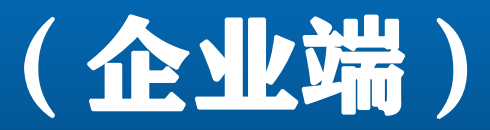

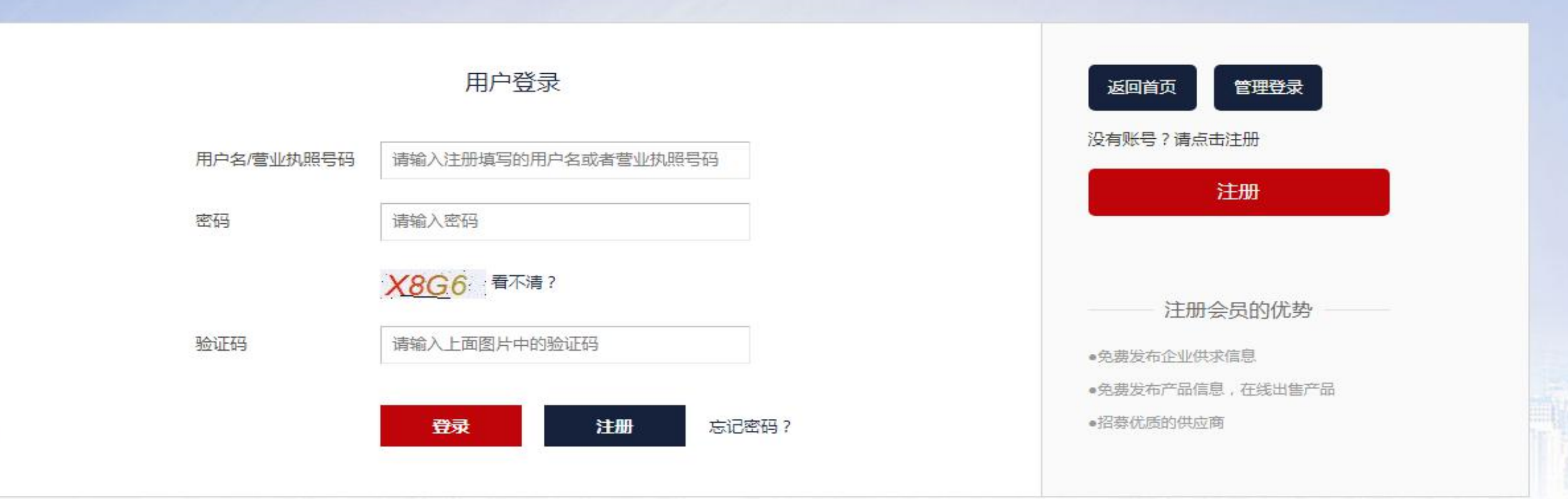

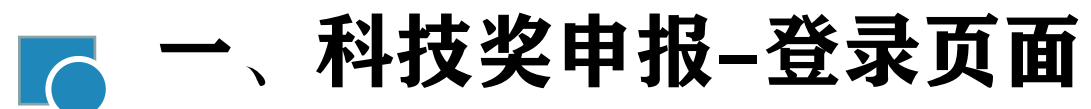

● 1、登录首页

面

http://www.gdkcsj.com/

- 2、移动到"行业服务"点击
   "科技奖申报"进入登录页
- 3、点击注册进入"科技奖申报"账号注册页面,协会正式会员的可以直接用协会会员账号进行登录。

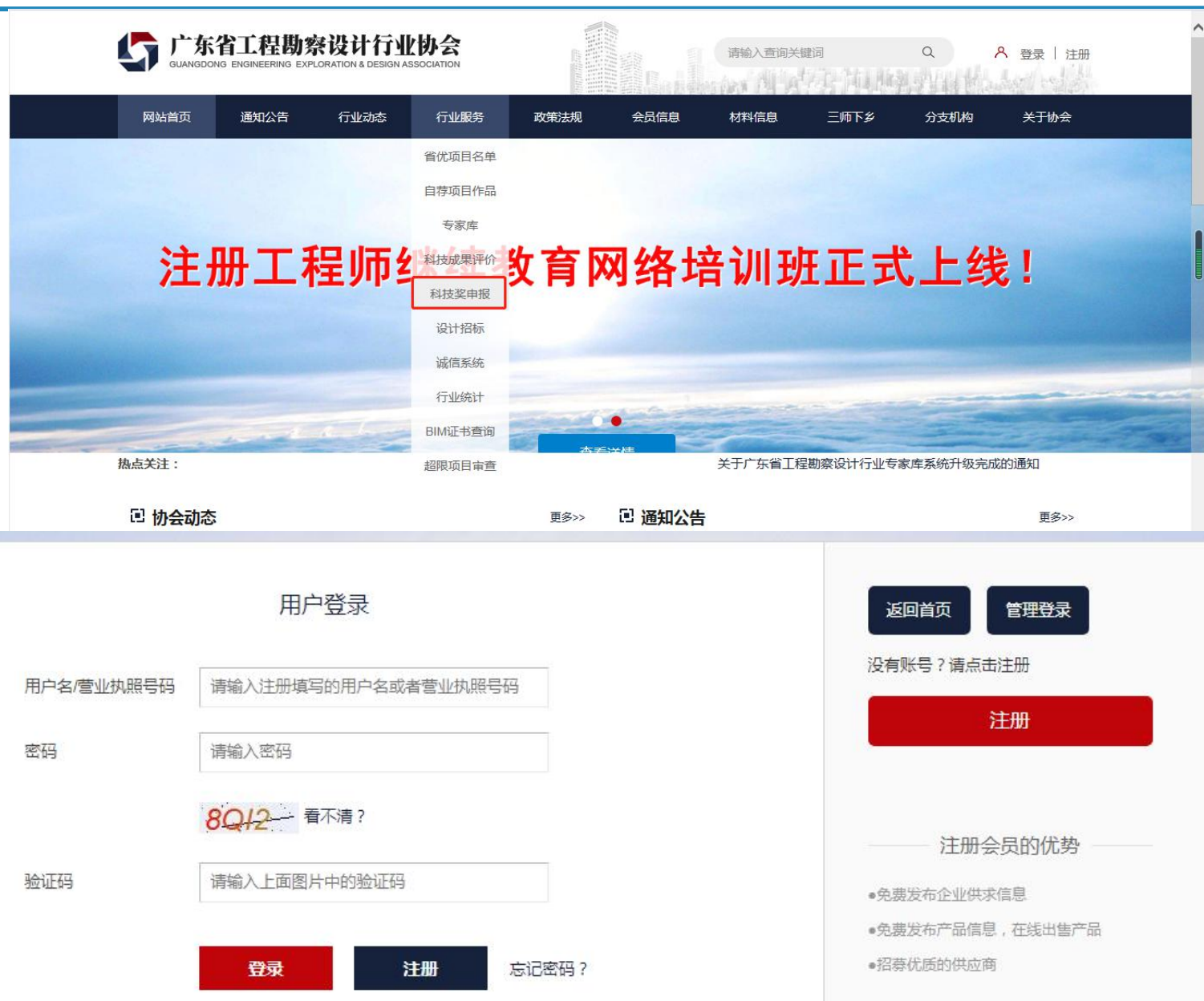

### 🔼 二、科技奖申报-注册页面,填写基本信息

- 1、进入注册"基本信息"填写,按照系统要求,填写完整后并提交。
- 2、注意事项:

①带"\*"的为必填项,填写时不能遗漏,含单位名称、统一社会通用 代码、登录密码、确认密码、单位类别、法单位代表、成立时间、注 册资本、单位网址、邮编、通讯地址、单位代表、手机、办公电话、 职务、职称、邮箱、单位联络员、职务、手机、办公电话、上传营 业执照;

②用户类别 √ <u>科学技术奖申报用户</u> 。√ <u>我已阅读协会章程及入会</u> <u>文件</u>

③基本信息填写完后,点击立即注册。管理员后台会显示注册完成的 企业,需要管理员进行审核通过才可以进行科技奖申报。

| 单位名称        | 请按营业执照信息输入                      | * 请输入营业执照上的企业名称!  |
|-------------|---------------------------------|-------------------|
| 统一社会信用代码    | 请按营业执照信息输入                      | * 请输入6-20位的字母或数字! |
| 登录密码        |                                 | * 包括大写、小写字母及数字    |
| 确认密码        |                                 | * 请重输入您的密码        |
| 单位类型        | 勘察企业                            | *                 |
| 法人代表        |                                 | *                 |
| 成立时间        |                                 | *                 |
| 毕[12]传其     |                                 | <u>फि</u> त्त.*   |
| 营业执照 [上     | 传] *                            |                   |
| 用户类别        |                                 |                   |
| 2 超限系统申报用户  | (仅限超限项目申报注册使用, <mark>协会全</mark> | <b>会</b> 注册请勿勾选)  |
| □ 科技成果评价申报  | 用户(仅限科技成果评价申报注册使用               | 目,协会会员注册请勿勾选)     |
| ✓ 科学技术奖申报用/ | <b>=</b>                        |                   |
| V           | 我已阅读协会章程及入会文件                   |                   |
|             | 立即注册                            |                   |

### ▶ 三、科技奖申报-登录账号

#### ● 1、注册完成后登录账号,登录完成后点击进入申报页面

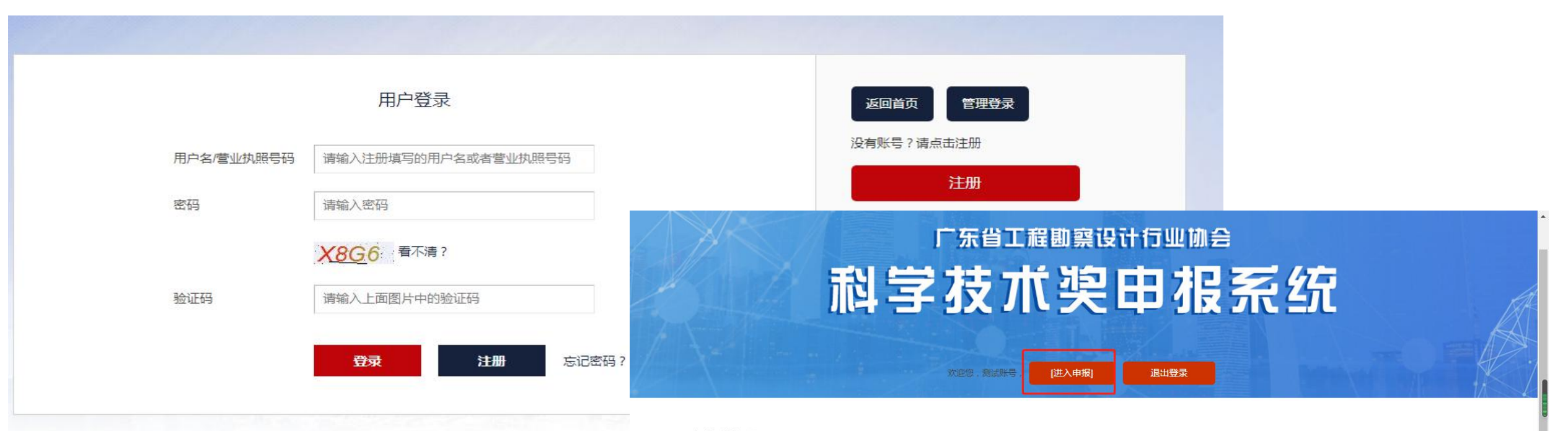

申报说明

1.申报单位必需为会员单位;
 2.登录账号及密码为会员单位登录账号及密码;
 3.申报项目应为五年内完成的项目;
 4.申报项目为未申报过本奖项或 同类奖项。

四、科技奖申报-主页面

- 1、进入科技奖申报主页面后可以查 看之前申报的项目列表;
- 2、在项目列表右侧,提供预览/打印、 编辑、删除、查询等功能。
   (注:注册后需要管理员审核通过才可申报)

| 11111111111111111111111111111111111111                    | 注: オド                                                                                       |                                                                 |                                                                                                    |
|-----------------------------------------------------------|---------------------------------------------------------------------------------------------|-----------------------------------------------------------------|----------------------------------------------------------------------------------------------------|
|                                                           |                                                                                             |                                                                 | 相系统                                                                                                    |
|                                                           |                                                                                             | ~                                                               |                                                                                                    |
|                                                           |                                                                                             |                                                                 |                                                                                                    |
|                                                           |                                                                                             |                                                                 |                                                                                                    |
| > 行业服务 > 科学技术奖申报系统                                        |                                                                                             |                                                                 |                                                                                                    |
| <b>顷目名称:</b> 演输入项目名称 中排                                   | ¥状态: [所有   ▼] ■                                                                             | 釣句                                                              |                                                                                                    |
| 新聞申请                                                      |                                                                                             |                                                                 | 填写说                                                                                                    |
| 项目名称                                                      | 当前状态                                                                                        | 添加日期                                                            | i栗作                                                                                                    |
|                                                           |                                                                                             |                                                                 |                                                                                                    |
| 测试2333                                                    | 申请书填写中                                                                                      | 2020年9月4日                                                       | ③ 预览打印 🗋 编辑 😮 删除                                                                                                    |
| 测读2333<br>测读23333333                                      | 申请书填写中                                                                                      | 2020年9月4日<br>2020年9月4日                                          | <ul> <li>● 预选打印 2 编辑 3 删除</li> <li>● 预选打印 2 编辑 3 删除</li> </ul>                                                                                                    |
| 潮域2333<br>測域2333333<br>潮域233333                           | 申请书填写中       申请书填写中       申请书填写中                                                            | 2020年9月4日<br>2020年9月4日<br>2020年9月4日                             | <ul> <li>● 万元均/打印</li> <li>● 小田本</li> <li>● 万元均/打印</li> <li>● 小田本</li> <li>● 小田本</li> <li>● 小田本</li> <li>● 小田本</li> <li>● 小田本</li> </ul>                                                     |
| 源域2333<br>源域2333333<br>源域23333<br>新增申请入口<br>源域名称          | 中速台填写中           中速台填写中           中速台填写中           中速台填写中           中速台填写中                  | 2020年9月4日<br>2020年9月4日<br>2020年9月4日<br>2020年9月4日<br>2020年8月28日  | <ul> <li>● 预选并印印 □ 編編</li> <li>● 预选并印印 □ 編編</li> <li>● 预选并印印 □ 編編</li> <li>● 预选为打印 □ 編編</li> <li>● 预选为打印 □ 編編</li> <li>● 新除</li> </ul>                                                       |
| 源域2333<br>源域233333<br>游域23333<br>新增申请入口<br>源域名称<br>源域2333 | 中適形填写中           申適形填写中           申適形填写中           申適形填写中           申適形填写中           申適形填写中 | 2020年9月4日<br>2020年9月4日<br>2020年9月4日<br>2020年8月28日<br>2020年8月28日 | <ul> <li>● 预选打印</li> <li>● 预选打印</li> <li>● 操編</li> <li>● 预选打印</li> <li>● 编辑</li> <li>● 删除</li> <li>● 预选打印</li> <li>● 编辑</li> <li>● 删除</li> <li>● 预选打印</li> <li>● 编辑</li> <li>● 删除</li> </ul> |

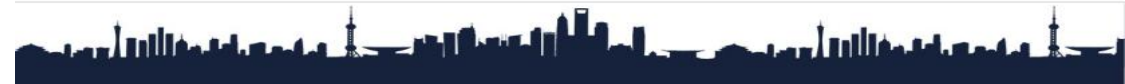

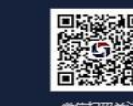

版权所有 **广东省工程期款设计行业协会** www.gdkcsj.com 地址: 广州市东风中路437号越秀城市广场南塔1603室 电话: 020-83602043 协会邮箱: gdkcsjxh@sina.com 电ICP备 17005223号-1

技术支持:深圳科筑信息客服电话: 0755-83283970

(注 ) 电公网安备 44010402000822号

# 🔼 五、科技奖申报—新增申请

 1、点击新增申请,系统 进入科技奖申报页面, 填写项目名称、申报单 位、填报时间后点击下 一步进行基本信息填写

页面。

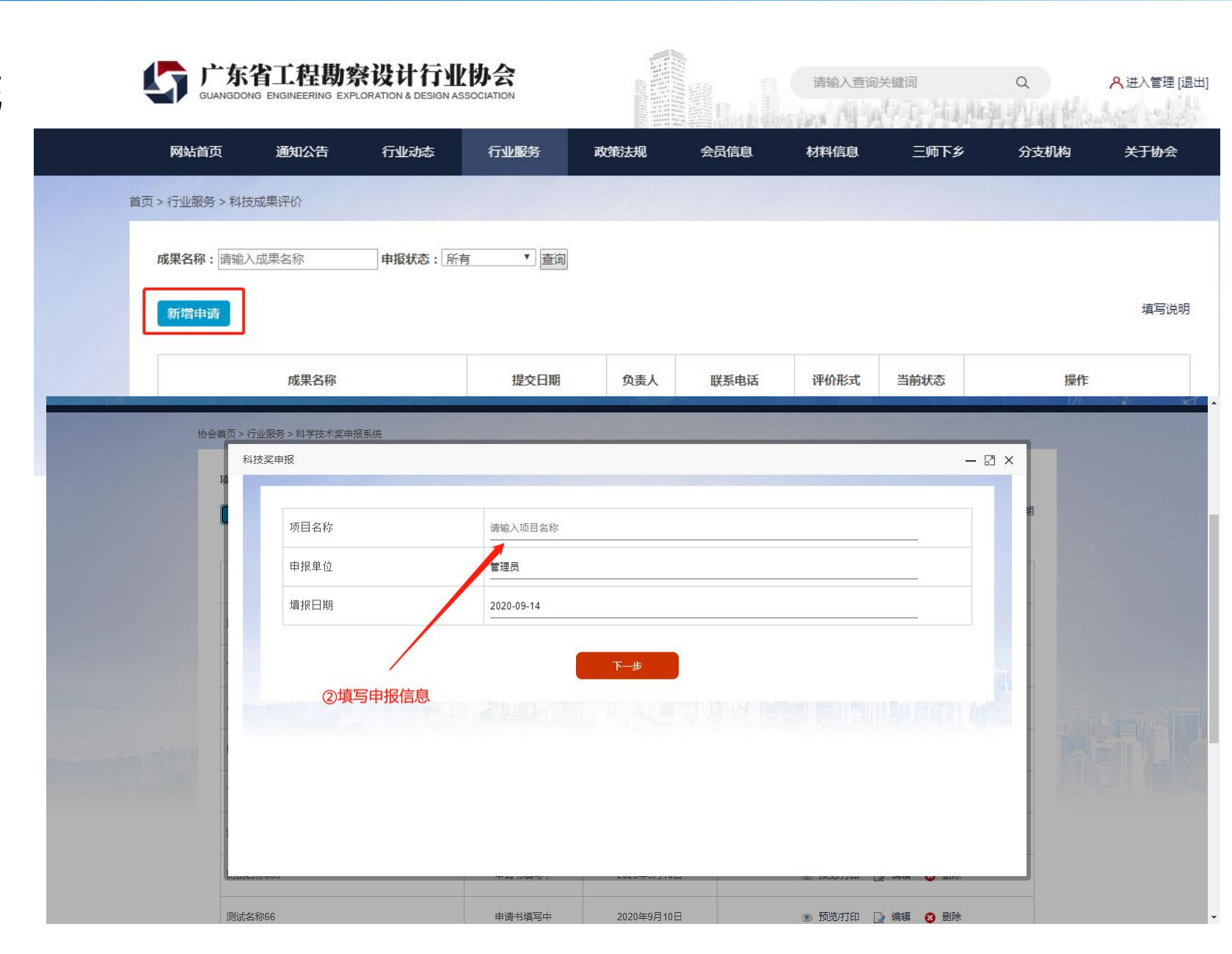

### 🔼 六、科技奖申报-基本信息填写

- 1、基本情况填写里面带\*号的均为必填项,不能遗漏。
- 2、项目简介、主要科技创新、客观评价需要按照提示要求进行填写,注意字数要求, 填写完成后点击下一步,即可进行下一项内容的填写。

|                              | 基本情况                        | 主要科技创新                                                                                                    |
|------------------------------|-----------------------------|----------------------------------------------------------------------------------------------------|
| * <b>项目名称</b><br>2555        | <b>*主要完成人</b><br>请点击输入主要完成人 | 15000字以内,应以支持本项目科技创新内容成立的证明材料为依据,客观、真实、准确地阐述项目的立项背景和具有创造性的关键技术内容,对比国内外同类技术的主要参数等。                                                                                          |
| * <b>申报单位</b><br>测试账号        | *专业分类名称<br>岩土工程勘察           |                                                                                                    |
| *授权发明专利<br>请输入授权发明专利         | *授权的其他知识产权<br>请输入授权的其他知识产权  | 安调证价                                                                                                    |
| *项目起始时间<br>请选择项目起始时间         | <b>"项目完成时间</b><br>请选择项目完成时间 | 5000字以内,围绕科技创新点的创新性、先进性、应用效果和对行业科技进步的作用,做出客观、真实、准确评价。评价意见要有客观依据,主要包括与国内外相关技术的比较;有资质的相关<br>单位、部门正式作出的技术检测报告、验收意见、鉴定结论等;国内外同行在重要学术刊物、学术专著和重要国际学术会议公开发表的学术性评价意见等,需在附件中提供证明材料。 |
| * <b>联系人</b><br>请输入联系人       | " <b>联系电话</b><br>请输入联系电话    |                                                                                                    |
| * 是否有项目成果评价(鉴定):<br>●是 □ ◎ 否 |                             |                                                                                                    |

# 🔼 六、科技奖申报-基本信息填写注意事项

#### 1、主要完成人填写:

点击主要完成人填写,系统会弹出人员基本信息页面,填写完成后,点击保存,右上角会显示已保存的人员姓名;点击姓名后面的"改"可以对人员信息进行修改,点击"删"可 直接删除已保存的人员信息;最多可添加30单位。

|                           | 基                          | 本情 |           |                       | •    |                                       |                |         |
|---------------------------|----------------------------|----|-----------|-----------------------|------|---------------------------------------|----------------|---------|
| *项目名称                     | *主要会成人                     |    | 2馀仔: 《    | 顶(改)〔删〕 入入〔改〕〔删〕      | 3    |                                       |                |         |
| 2555                      | 请点击输入主要完成人                 | 3  | 姓名        | 请输入姓名                 | 性别   | 男 •                                   | 排名             | 3       |
| *申报单位                     | *专业分类名称                    | 2  | 出生年月      | 请选择出生年月               | 出生地  | 请输入出生地                                | 民族             | 请输入民族   |
|                           |                            | Ë  | 身份证号      | 请输入身份证号               | 党派   | 请输入党派                                 | 国籍             | 请输入国籍   |
| "授权发明专利<br>请输入授权发明专利      | *授权的其他知识产权<br>请输入授权的其他知识产权 |    | 行政职务      | 请输入行政职务               | 归国人员 | ····································· | 归国时间           | 请选择归国时间 |
| *项目起始时间<br>请选择项目起始时间      | *项目完成时间<br>请选择项目完成时间       |    | 工作单位      | 请输入工作单位               | 所在地  | 请输入所在地                                | 办公电话           |         |
| *联系人                      | *联系电话                      |    | 通讯地址      | 请输入通讯地址               |      |                                       | 邮政编码           | 请输入邮政编码 |
| 请输入联系人                    | 请输入联系电话                    |    | 1 7 K× XX | and the second second |      |                                       | 84 - L II. 1-8 |         |
| * 是否有项目成果评价(鉴定):<br>●是 ◎否 |                            |    |           |                       | 2    | 保存                                    |                |         |

# 🔼 六、科技奖申报-基本信息填写注意事项

#### 2、主要完成单位填写:

点击主要完成单位填写,系统会弹出单位基本信息页面,填写完成后,点击保存,右上角 会显示已保存的单位名称;点击名称后面的"改"可以对单位信息进行修改,点击"删" 可直接删除已保存的单位信息。

| 基本情况                      |                    |                         |         | - 12 |         |  |  |  |  |
|---------------------------|--------------------|-------------------------|---------|------|---------|--|--|--|--|
| *土亜合成                     | *土亜宁成的位            | 已保存: xxxx有限公司 [改] [删] 3 |         |      |         |  |  |  |  |
| 颜人人, 1                    | xxxx有限公司,          | 单位名称                    | 请输入单位名称 |      |         |  |  |  |  |
| " <b>专业分类名称</b><br>岩土工程勘察 | *专业分类代码<br>1010015 | 排名                      | 2       | 单位性质 | 请输入单位性质 |  |  |  |  |
| 授权的其他知识产权                 | *所属国民经济行业          |                         |         |      |         |  |  |  |  |
|                           |                    |                         |         |      |         |  |  |  |  |
|                           |                    |                         |         | 2    |         |  |  |  |  |
|                           |                    |                         |         | 网友   |         |  |  |  |  |

# 🔼 六、科技奖申报-基本信息填写注意事项

#### 3、专业分类选取:

①点击专业分类名称,系统会弹出专业分类选择页面,先选择"勘察与岩土工程"、"建筑工程"、"市政、交通公用工程"、"工业建设工程"4大后,系统会弹出对应的子类,选择对应的子类后,会自动显示在已选择一栏,点击确定,即可完成选择。
 ②选择完对应的专业后,专业分类代码会自动生成。

| 基本情况              | 5                    | 专业分类                                                                                             | - 🛛 × |
|-------------------|----------------------|--------------------------------------------------------------------------------------------------|-------|
|                   |                      | 勘察与岩土工程 建筑工程 市政、交通公用工程 工业建设工程                                                                    |       |
| *主要完成人<br>额,人人,   | *主要完成单位<br>xxxx有限公司, | 已选择:岩土工程勘察                                                                                       |       |
| *专业分类名称<br>岩土工程勘察 | *专业分类代码<br>1010015   |                                                                                                  |       |
|                   |                      | <ul> <li>✓ 岩土工程勘察</li> <li>□ 岩土工程设计</li> <li>□ 地质灾害防治</li> <li>□ 工程测量</li> <li>□ 工程检测</li> </ul> |       |

### 🔼 七、科技奖申报-推广应用情况、经济效益和社会效益

- 1、推广应用情况、经济效益和社会效益填写里面带\*号的均为必填项,不能遗漏。
- 2、经济效益的有关说明及各栏目的计算依据、社会效益、推广应用情况需要按照提示要求进行填写,注意字数要求,填写完成后点击下一步。

#### 近三年直接经济效益

| *项目总投资额 (元) | 请输入项目总投资额  | *回收期 ( 年 ) | 请输入回收期(年) |
|-------------|------------|------------|-----------|
| 年份          | *新增销售额(元)  | *新増利润      |           |
| 2018        | 请输入销售额 元   | 请输入利润 9    | 6         |
| 2019        | 请输入销售额 元   | 请输入利润 9    | 0         |
| 2020        | 请输入销售额 元   | 请输入利润 9    | 6         |
| *累计         | 请输入累计销售额 元 | 请输入累计利润 9  | 6         |

#### 经济效益的有关说明及各栏目的计算依据

500字以内

### 🔼 八、科技奖申报-主要知识证明目录

● 1、按照系统设置的要求填写主要知识证明目录,完成后点击右侧的添加按钮,系统会自动向下生成一条新的,已经添加的可以进行修改和删除;完成后点击下一步。

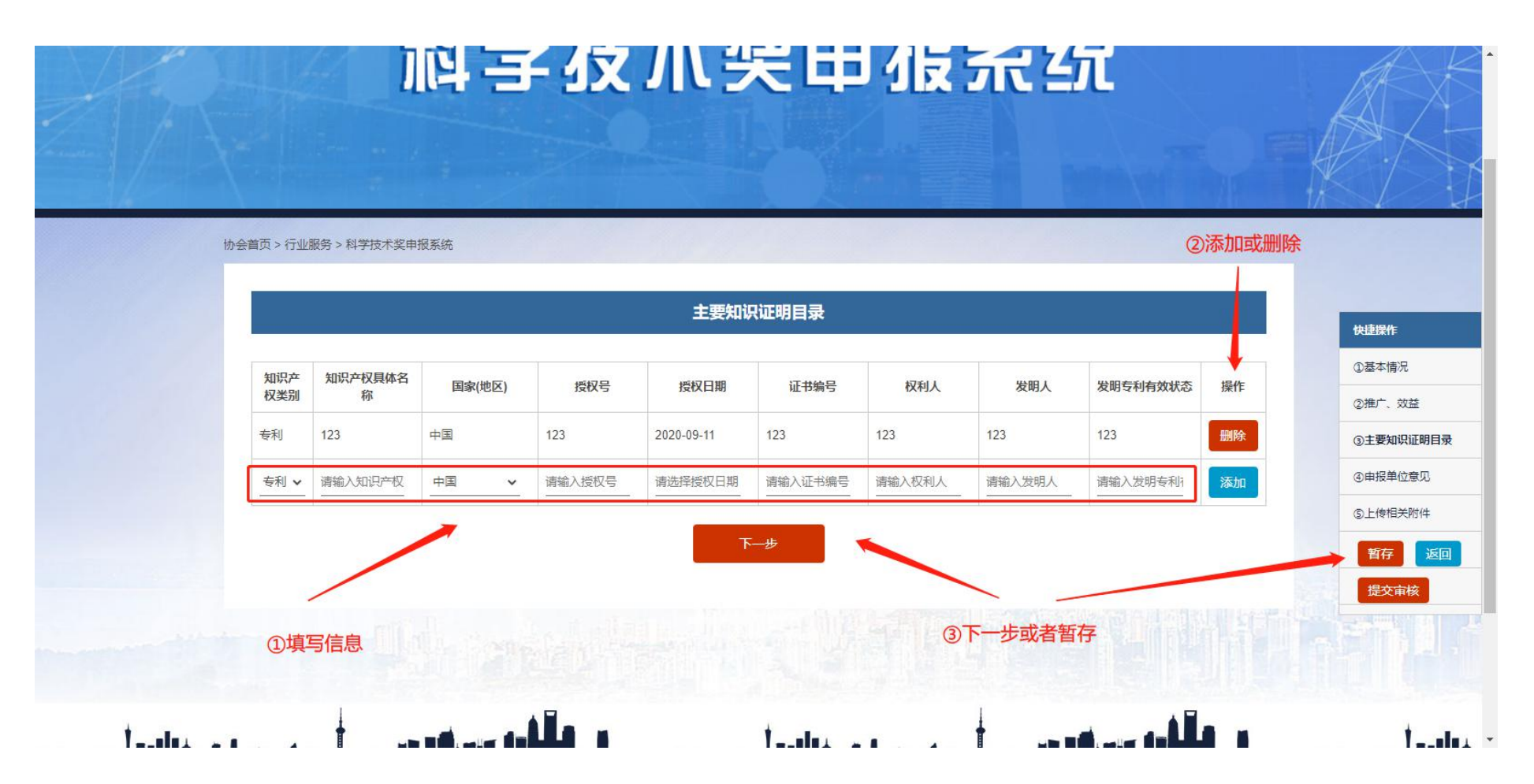

### 🔼 九、科技奖申报-申报单位意见

#### ● 1、按照系统要求填写申报单位意见,注意字数要求;填写完成后点击下一步。

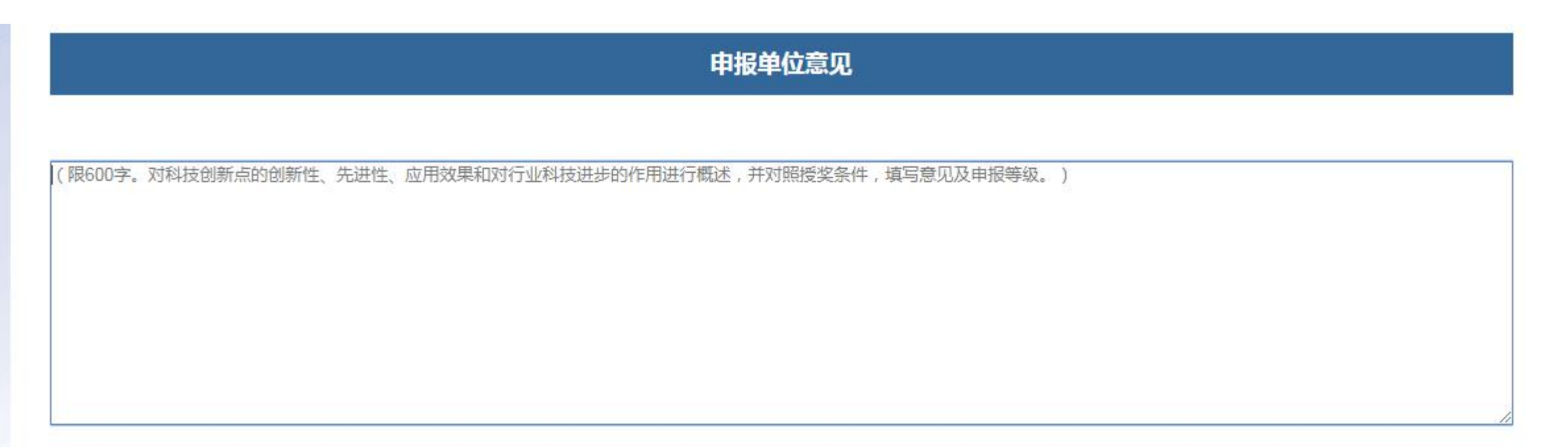

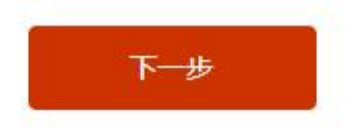

# ▶ 十、科技奖申报-上传相关附件

- 1、点击选择,选择需要上传的文件,文件选择后点击上传即可完成附件上传。附件建议上传PDF格式,建议大小不要超过5M。
- 2、上传成功后,在名称栏目会显示对应的附件名称,操作里面会显示删除按钮;点击 附件名称可以进行下载。三个附件都要上传,上传完成后点击提交,完成申报。

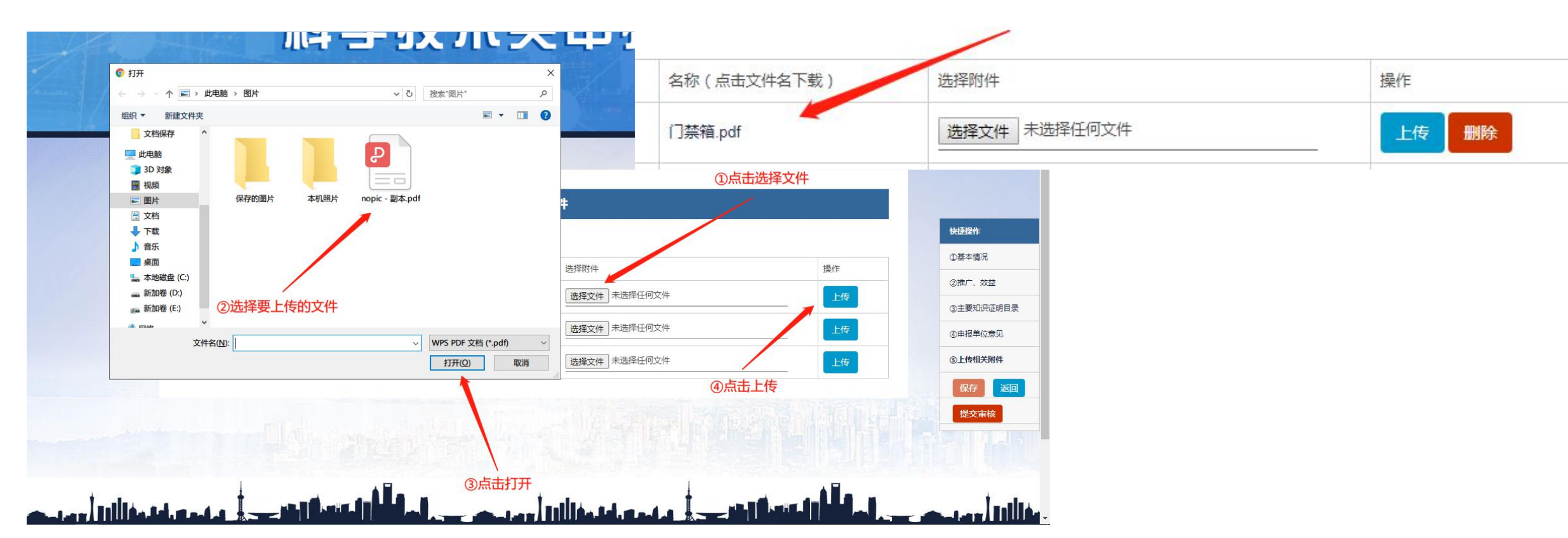

#### ▶ 十一、科技奖申报-查询审核状态

#### ● 1、提交审核后,等待管理员后台审核,审核状态会显示在申请列表里。

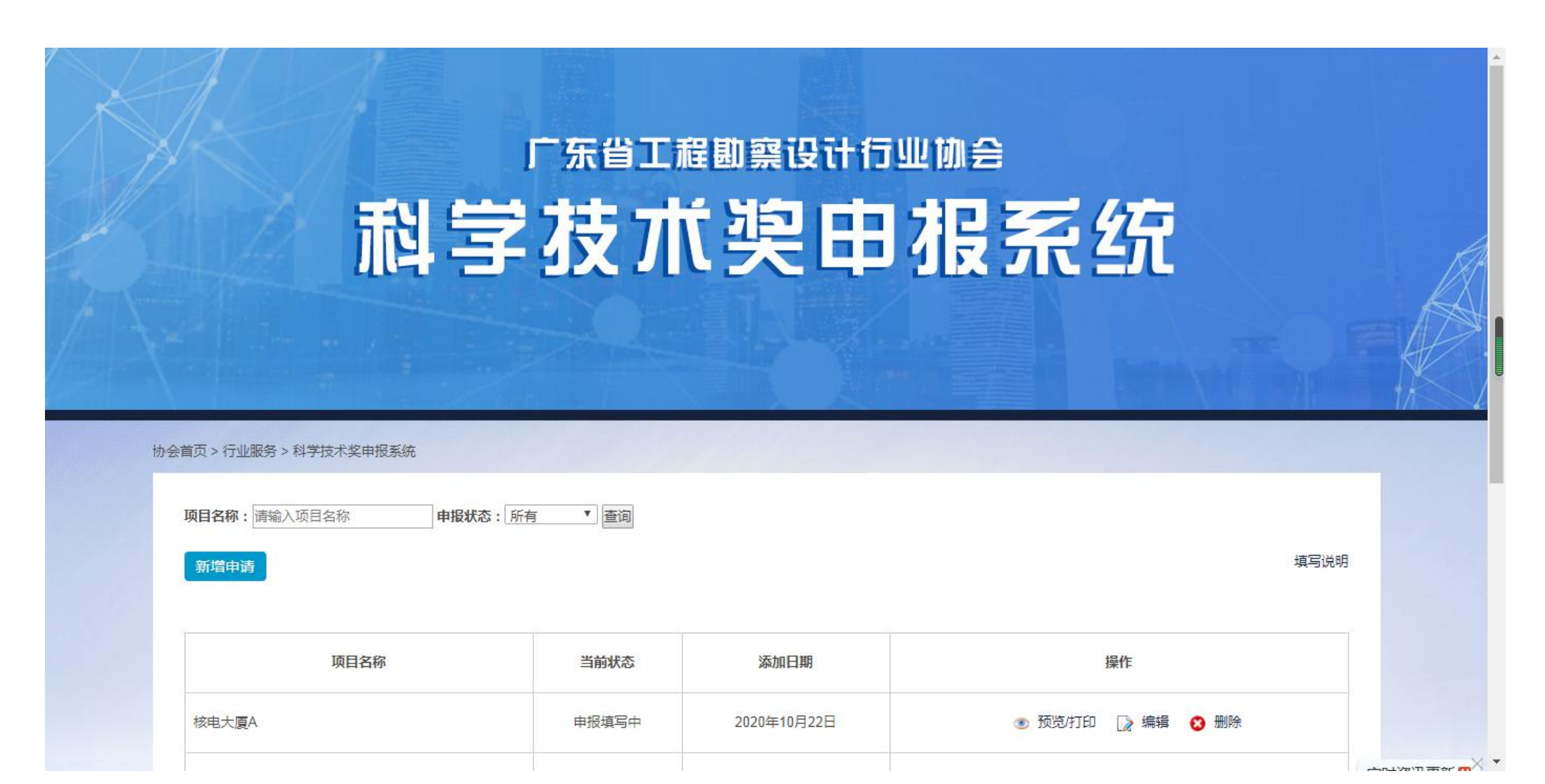

# ▶ 十二、科技奖申报-子账号

● 1、进入个人后台,点击"子账号管理",新增子账号,针对需要申报的项目给予勾选, 开通权限,才可以用子账号进行申报操作。

| 广东省工程勘察设                                   | 设计行 | 业协会」   | 后台管理系统          | 会员类别:会员单位 有    | 效期: 2021-03-09 至 2023-03-05 | 返回首页   修改密码   退出<br>欢迎您: <b>深圳市科筑信息技术有限公司</b> |         | 5   修改密码   退出<br><b>筑信息技术有限公司</b>     |
|--------------------------------------------|-----|--------|-----------------|----------------|-----------------------------|-----------------------------------------------|---------|---------------------------------------|
| 管理菜单                                       | 子账户 | 管理     |                 |                |                             |                                               |         |                                       |
| A the L Madel                              | 查询: | 关键字:   | 查询              |                |                             |                                               |         |                                       |
| ✓ 基本资料                                     |     | ID     | 帐号              | 姓名             | 账户权限                        | 备注                                            | 登录次数    | 登录日期                                  |
| ▶ 于账户官理                                    |     | 3242   | zzzhanghao      | 测试子账号          | 省优项目申报,科学技术奖,科技成果评价,        |                                               | 0       |                                       |
| <ul> <li>获奖项日官理</li> <li>苏波江北本海</li> </ul> |     |        |                 |                |                             |                                               | 1 每页15条 | 记录,共1条记录                              |
| · 获兴证书宣问<br>。 公供适日由担                       | 省优项 | 间申报权限: | 开/关 科技成果评价申报权限: | 开/关科学技术奖申报权限:开 | (美) [ 添加修改] 删除              |                                               |         |                                       |
| 11. 项目中报                                   |     |        |                 |                |                             |                                               |         |                                       |
| 刊号 于天中明                                    |     |        |                 |                |                             |                                               |         |                                       |
| 首而广告由语                                     |     |        |                 |                | 子账户管理录入/修改                  |                                               |         |                                       |
| 大师产品推荐由请                                   |     |        |                 |                |                             |                                               |         |                                       |
| 科技成果评价申报                                   |     |        |                 |                | 登求账号:                       |                                               |         |                                       |
| 企业最新动态                                     |     |        |                 |                | 登录密码:                       |                                               |         | ───────────────────────────────────── |
| 支付记录                                       |     |        |                 |                | 确认密码:                       |                                               |         |                                       |
| 2 Villiand data weeks                      |     |        |                 |                |                             |                                               | 甘素沙由坦   |                                       |
|                                            |     |        |                 |                |                             | IIIIII AUT                                    | 仅小关中报   |                                       |
|                                            |     |        |                 |                | 名称:                         |                                               |         |                                       |
|                                            |     |        |                 |                | 备注:                         |                                               |         |                                       |
|                                            |     |        |                 |                |                             |                                               |         | 保友 问题同                                |